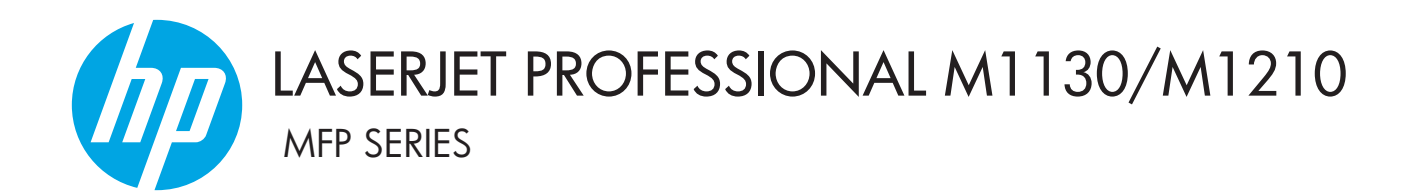

## Tillæg til brugervejledningen Kun trådløse modeller

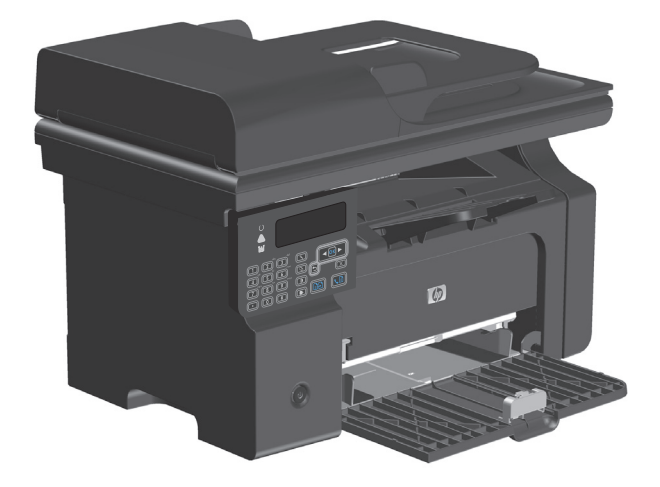

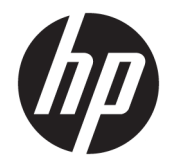

# HP LaserJet Professional M1130/M1210 MFP-serien

Tillæg til brugervejledningen (kun trådløse modeller) Brug dette tillæg sammen med den komplette version af brugervejledningen til produktet.

#### **Copyright og licens**

 $\ensuremath{\mathbb{C}}$  Copyright 2015 HP Development Company, L.P.

Reproduktion, tilpasning eller oversættelse er, uden forudgående skriftlig tilladelse, forbudt, for så vidt det ikke er udtrykkeligt tilladt i henhold til loven om ophavsret.

Oplysningerne i dette dokument kan ændres uden forudgående varsel.

De eneste garantier for HP-produkter og serviceydelser er at finde i de udtrykkelige garantierklæringer, der følger med produkterne og tjenesteydelserne. Intet heri skal opfattes som en ekstra garanti. HP er ikke ansvarlig for tekniske eller redaktionelle fejl eller mangler heri.

Edition 1, 11/2015

#### Oplysninger om varemærker

Microsoft<sup>®</sup>, Windows<sup>®</sup>, Windows<sup>®</sup> XP og Windows Vista<sup>®</sup> er varemærker registreret i USA tilhørende Microsoft Corporation.

## Konventioner, der anvendes i denne vejledning

- ☆ **TIP:** Tip indeholder nyttige hints eller genveje.
- **BEMÆRK:** Bemærkninger indeholder vigtige oplysninger til at forklare et koncept eller for at fuldføre en opgave.
- **FORSIGTIG:** Advarsler angiver procedurer, som du skal følge for at undgå datatab eller beskadigelse af produktet.
- ADVARSEL! Advarsler gør dig opmærksom på bestemte procedurer, som du skal følge for at undgå personskade, katastrofalt datatab eller omfattende beskadigelse af produktet.

# Indholdsfortegnelse

| 1 Grundlæggende oplysninger om produktet                              | 1          |
|-----------------------------------------------------------------------|------------|
| Produktgennemgang                                                     | 2          |
| Kontrolpanellayout                                                    | 2          |
| 2 Menuer på kontrolpanelet                                            |            |
| Menuer på kontrolpanelet                                              | 6          |
| 3 Sådan tilslutter du produktet                                       | 7          |
| Netværkstilslutning                                                   |            |
| Installation af produktet på et trådløst netværk ved hjælp af softwa  | re-cd'en 8 |
| Udførelse af en trådløs peer-to-peer-installation (ad hoc-installatio | on) 8      |
| Sådan slukker du for produktets trådløse enhed                        | 9          |
| Sådan konfigurerer du netværksproduktet                               | 9          |
| 4 Udskrivningsopgaver                                                 |            |
| Brug af HP ePrint                                                     | 12         |
| Brug af HP Direct Print                                               | 12         |
| 5 Løs problemer                                                       |            |
| Sådan afhjælper du faxproblemer                                       |            |
| Løsning af problemer med trådløse netværk                             | 14         |
| Tillæg A Lovpligtige oplysninger                                      |            |
| Overensstemmelseserklæring (trådløse modeller)                        |            |
| Yderligere erklæringer for trådløse produkter                         | 20         |
| Erklæring om overensstemmelse med FCC-bestemmelser - USA              | 20         |
| Erklæring for Australien                                              | 20         |
| ANATEL-erklæring for Brasilien                                        | 20         |
| Erklæring for Canada                                                  | 20         |
| Produkter med 5 GHz-drift - Canada                                    | 20         |
| Udsættelse for højfrekvensstråling (Canada)                           |            |

| Regulativbemærkninger for EU                                                    | 21 |
|---------------------------------------------------------------------------------|----|
| Bemærkning om brug i Rusland                                                    | 21 |
| Mexico-erklæring                                                                | 21 |
| Erklæring for Taiwan                                                            | 21 |
| Erklæring for Korea                                                             | 22 |
| Mærkning af kabelforbundet/trådløs vietnamesisk telekommunikation for godkendte |    |
| ICTQC-type produkter                                                            | 22 |

|--|

# 1 Grundlæggende oplysninger om produktet

Produktgennemgang

## Produktgennemgang

## Kontrolpanellayout

## HP LaserJet Professional M1210 MFP-serien (kun trådløse modeller)

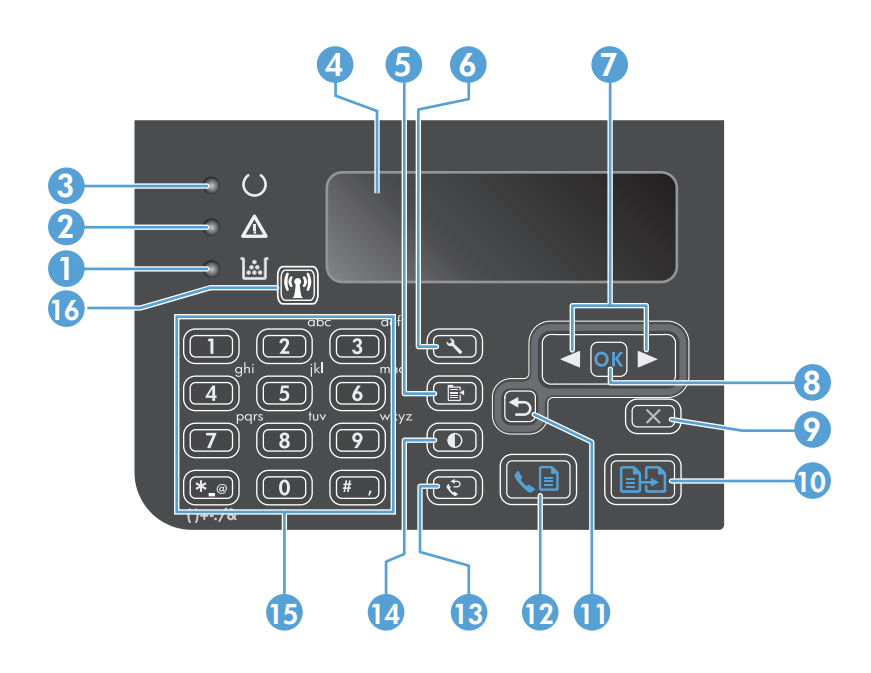

| 1  | ].:.[                         | Statusindikator for tonerstand: Indikerer, at tonerstanden i printerpatronen er lav.                                                                                                    |
|----|-------------------------------|----------------------------------------------------------------------------------------------------|
| 2  | ⚠                             | Eftersynsindikator: Indikerer, at der er et problem med produktet. Se efter en LCD-meddelelse på displayet.                                                                                                    |
| 3  | U                             | Klar-indikator: Indikerer, at produktet er klart eller behandler et job.                                                                                                    |
| 4  |                               | LCD-skærm: Viser statusoplysninger, menuer og meddelelser.                                                                                                    |
| 5  | Þ                             | <b>Knappen Kopieringsindstillinger</b> : Åbner menuen <b>Kopieringsindstillinger</b> . Hvis du vil kopiere et identifikationskort, skal<br>du trykke på denne knap tre gange for at åbne menuen <b>Kopierings-id</b> . Tryk derefter på knappen OK. |
| 6  | 4                             | Knappen Opsætning: Åbner menuen.                                                                                                    |
| 7  | <ul><li>▲</li><li>▶</li></ul> | <b>Venstre og højre pil</b> : Åbn og naviger gennem menuerne. Reducer eller øg den nuværende værdi på skærmen. Flyt<br>markøren Skærmbillede én plads tilbage eller frem.                                                                           |
| 8  | ОК                            | Knappen OK: Bekræfter en indstilling eller en handling, der skal udføres.                                                                                                    |
| 9  | $\mathbf{X}$                  | <b>Knap til annullering</b> : Annullerer det aktuelle job eller rydder den seneste indstilling, du har foretaget. Når produktet er i<br>tilstanden Klar, skal du trykke på denne knap for at nulstille kopiindstillingerne til standardværdierne.   |
| 10 | ÐÐ                            | Knappen Start kopiering: Starter et kopijob.                                                                                                    |
| 11 | ₅                             | Pil tilbage: Går tilbage til det forrige niveau i menuerne.                                                                                                    |
| 12 | <∎                            | Knappen Send fax: Starter et faxjob.                                                                                                    |
| 13 | ę                             | Knap til genopkald: Ringer op igen til det sidste nummer, der blev brugt til det forrige faxjob.                                                                                                    |
| 14 | O                             | Knappen til mørkere/lysere kopi: Justerer lysstyrken for det aktuelle kopijob.                                                                                                    |

| 15 |       | Numerisk tastatur: Brug tastaturet til at indtaste faxnumre eller data.                                                                                                 |  |  |
|----|-------|----------------------------------------------------------------------------------------------------|--|--|
| 16 | ((1)) | <b>Knap og statusindikator for trådløs</b> : Brug denne knap til at aktivere eller deaktivere produktets trådløse funktion.<br>Statusindikatoren angiver trådløs drift. |  |  |
|    |       | • Til: Produktet har forbindelse til et trådløst netværk.                                                                                                    |  |  |
|    |       | Blinker hurtigt: Der er opstået en fejl med Wi-Fi-beskyttet opsætning (WPS).                                                                                            |  |  |
|    |       | Blinker langsomt: Produktet forsøger at oprette forbindelse til et trådløst netværk.                                                                                    |  |  |
|    |       | • <b>Fra</b> : Produktet er i en af de følgende tilstande.                                                                                                    |  |  |
|    |       | • Produktet er slukket.                                                                                                    |  |  |
|    |       | <ul> <li>Produktet har ikke forbindelse til et trådløst netværk.</li> </ul>                                                                                             |  |  |
|    |       | • Produktet er i Auto fra-tilstand.                                                                                                    |  |  |

# 2 Menuer på kontrolpanelet

• Menuer på kontrolpanelet

## Menuer på kontrolpanelet

For HP LaserJet Professional M1210 MFP-serien (kun trådløse modeller) er undermenuen **Wireless Menu** (Menu for trådløs forbindelse) tilgængelig i kontrolpanelmenuen Netværkskonfig.

• Brug undermenuerne under **Wireless Menu (Menu for trådløs forbindelse)** til at aktivere, deaktivere, teste eller konfigurere produktets trådløse funktioner.

#### Tabel 2-1 Wireless Menu (Menu for trådløs forbindelse)-undermenuer

| Menupunkt                                       | Undermenupunkt | Beskrivelse                                                                                                    |
|-------------------------------------------------|----------------|----------------------------------------------------------------------------------------------------|
| Wireless Menu (Menu for trådløs<br>forbindelse) | Trådløs radio  | Aktiver eller deaktiver produktets trådløse radiofunktionalitet.                                                                                                    |
|                                                 |                | тіl                                                                                                    |
|                                                 |                | Fra                                                                                                    |
|                                                 |                | Standardindstillingen er <b>Til</b> .                                                                                                    |
|                                                 | Netværkstest   | Tester det trådløse netværk og udskriver en rapport<br>med resultaterne.                                                                                                    |
|                                                 | WPS-opsætning  | Hvis din trådløse router understøtter WPS, skal du<br>bruge denne metode til at opsætte produktet på et<br>trådløst netværk.                                                                                                    |
|                                                 |                | <ol> <li>Tryk på knappen Wi-Fi-beskyttet opsætning () på<br/>din router eller adgangspunktenhed.</li> </ol>                                                                                                    |
|                                                 |                | <b>BEMÆRK:</b> Hvis du vil have flere oplysninger, kan<br>du se brugervejledningen til din router eller<br>adgangspunktenhed.                                                                                                    |
|                                                 |                | <ol> <li>Tryk på knappen Trådløs ((1)) på produktets<br/>kontrolpanel.</li> </ol>                                                                                                    |
|                                                 |                | <ol> <li>Vælg undermenuen WPS-opsætning i Wireless<br/>Menu (Menu for trådløs forbindelse), og følg<br/>derefter instruktionerne på kontrolpanelets<br/>skærm for at fuldføre opsætningen af det trådløse<br/>netværk.</li> </ol> |

# 3 Sådan tilslutter du produktet

• <u>Netværkstilslutning</u>

## Netværkstilslutning

Produktet kan tilsluttes trådløse netværk.

### Installation af produktet på et trådløst netværk ved hjælp af software-cd'en

1. Indsæt software-cd'en i computerens cd-skuffe.

Hvis installationsprogrammet ikke starter automatisk, skal du gennemse cd'ens indhold og køre filen SETUP.EXE.

- 2. Følg anvisningerne på skærmen for at fuldføre produktinstallationen.
- 3. Når installationen er fuldført, skal du udskrive en konfigurationsside, hvis du vil kontrollere, at produktet har en IP-netværksadresse.
  - a. Tryk på knappen Opsætning 🔧 på produktets kontrolpanel.
  - **b.** Brug pileknapperne til at vælge menuen **Rapporter**, og tryk derefter på knappen OK.
  - c. Brug pileknapperne til at vælge indstillingen **Konfig.rapport**, og tryk derefter på knappen OK.

### Udførelse af en trådløs peer-to-peer-installation (ad hoc-installation)

Udfør en trådløs installation på en computer via en peer-to-peer-installation (ad hoc-installation).

- 1. Brug følgende procedure til at gendanne standardindstillingerne for trådløs.
  - BEMÆRK: Hvis der opstår en fejl, skal du afinstallere produktet og derefter køre installationsprogrammet igen. Angiv netværksindstillingerne, når du bliver bedt om det. Hvis du vil have mere at vide om at afinstallere og installere produktet, skal du se den komplette *HP LaserJet Professional M1130/M1210 MFP-serienbrugervejledning til*.

#### Gendan standardindstillingerne for trådløs

- **a.** Tryk på knappen Opsætning  $\prec$  for at åbne menuerne.
- **b.** Brug knappen højre pil ► eller venstre pil til at navigere til menuen **Netværkskonfig.** Tryk på knappen OK for at vælge menuen.
- c. Brug knappen højre pil ▶ eller venstre pil til at navigere til **Gendan standarder**. Tryk på knappen OK for at vælge dette punkt og gendanne standardindstillingerne for trådløs.
- 2. Udskriv en konfigurationsside, og find netværksnavnet (SSID) i afsnittet med netværksoplysninger.
  - a. Tryk på knappen Opsætning 🔧 på produktets kontrolpanel.
  - **b.** Brug pileknapperne til at vælge menuen **Rapporter**, og tryk derefter på knappen OK.
  - c. Brug pileknapperne til at vælge indstillingen **Konfig.rapport**, og tryk derefter på knappen OK.
- 3. Opdatér listen over computerens trådløse netværksforbindelse, og klik derefter på produktets netværksnavn (SSID), og opret forbindelse til det.

4. Indsæt software-cd'en i computerens cd-skuffe.

Hvis installationsprogrammet ikke starter automatisk, skal du gennemse cd'ens indhold og køre filen SETUP.EXE.

5. Følg anvisningerne på skærmen for at fuldføre produktinstallationen.

Figurerne nedenfor viser forskellen mellem en ad hoc-netværksforbindelse og en infrastrukturnetværksforbindelse.

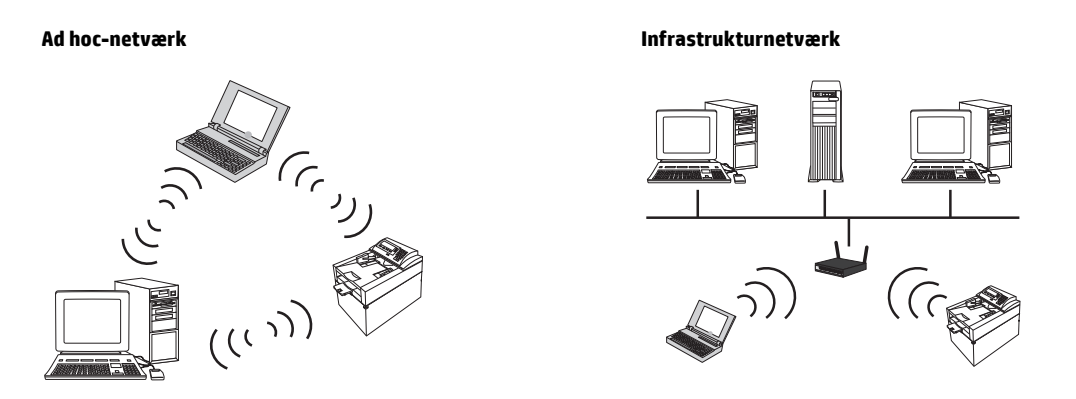

## Sådan slukker du for produktets trådløse enhed

Hvis du vil afbryde produktets tilslutning til et trådløst netværk, kan du slukke for produktets trådløse enhed.

- **1.** Tryk på knappen Trådløs (1) på kontrolpanelet, og hold den nede i mere end 5 sekunder.
- 2. Hvis du vil bekræfte, at den trådløse enhed er slået fra, skal du udskrive en konfigurationsside og derefter kontrollere, at punktet 802.11b/g for trådløs status på konfigurationssiden er deaktiveret.
  - **a.** Tryk på knappen Opsætning 🔧 på produktets kontrolpanel.
  - **b.** Brug pileknapperne til at vælge menuen **Rapporter**, og tryk derefter på knappen OK.
  - c. Brug pileknapperne til at vælge indstillingen **Konfig.rapport**, og tryk derefter på knappen OK.

## Sådan konfigurerer du netværksproduktet

#### Brug af værktøjet til trådløs konfiguration

Brug værktøjet til trådløs konfiguration til at konfigurere produktet til at udskrive på et trådløst netværk.

- 1. Tilslut det trådløse produkt til computeren via et USB-kabel.
- 2. Klik på knappen **Start**, og klik derefter enten på menupunktet **Programmer** eller **Alle programmer**.
- 3. Klik på menupunktet HP, og klik herefter på menupunktet HP LaserJet Professional M1130/M1210 MFP-serien.
- 4. Klik på menupunktet **Trådløs konfiguration**.
- 5. Følg vejledningen på skærmen for at konfigurere produktet til at udskrive på et trådløst netværk.

### Gendan standardindstillingerne for trådløs

Brug en af de følgende procedurer til at gendanne standardindstillingerne for trådløs.

**BEMÆRK:** Hvis der opstår en fejl, skal du afinstallere produktet og derefter køre installationsprogrammet igen. Angiv netværksindstillingerne, når du bliver bedt om det. Hvis du vil have mere at vide om at afinstallere og installere produktet, skal du se den komplette *HP LaserJet Professional M1130/M1210 MFP-serienbrugervejledning til*.

Den foretrukne metode til gendannelse af standardindstillingerne for trådløs

- a. Tryk på knappen Opsætning 🔧 for at åbne menuerne.
- b. Brug knappen højre pil ▶ eller venstre pil til at navigere til menuen **Netværkskonfig.**. Tryk på knappen OK for at vælge menuen.
- c. Brug knappen højre pil ▶ eller venstre pil til at navigere til **Gendan standarder**. Tryk på knappen OK for at vælge dette punkt og gendanne standardindstillingerne for trådløs.

#### En anden metode til gendannelse af standardindstillingerne for trådløs

- a. Sluk produktet.
- **b.** Tryk på knappen for trådløs (1) og annuller-knappen (X), og hold dem nede, og tænd derefter for produktet.
- c. Hold knapperne nede, indtil alle indikatorerne blinker ens, og slip så knapperne.

# 4 Udskrivningsopgaver

• Brug af HP ePrint

## **Brug af HP ePrint**

HP ePrint er en pakke med webbaserede udskrivningstjenester, som gør det muligt for et understøttet HPprodukt at udskrive dokumenter af følgende typer:

- E-mail-meddelelser og vedhæftede filer, der er sendt direkte til HP-produktets e-mail-adresse
- Dokumenter fra udskrivningsprogrammer på udvalgte mobile enheder

### **Brug af HP Direct Print**

Brug HP Direct Print til at udskrive direkte til produktet fra en hvilken som helst mobil enhed (f.eks. en smartphone, netbook- eller laptop-computer).

BEMÆRK: Der kræves ingen installation, men HP Direct Print skal være aktiveret. Din mobile enhed skal have et HP-udskrivningsprogram installeret.

- 1. Gør følgende for at aktivere HP Direct Print fra produktets kontrolpanel:
  - **a.** Brug pileknapperne til at vælge menuen **Netværkskonfig.**, og tryk derefter på knappen OK.
  - b. Brug pileknapperne til at vælge Wireless Menu (Menu for trådløs forbindelse), og tryk derefter på knappen OK.
  - c. Brug pileknapperne til at vælge Wireless Direct (Direkte trådløs), og tryk derefter på knappen OK.
- Til avancerede konfigurationsindstillinger skal du aktivere HP webservices i HP's integrerede webserver (EWS) ved at gøre følgende:
  - **a.** Når produktet er tilsluttet netværket, skal du udskrive en konfigurationsside for at få vist produktets IP-adresse.
  - Åbn en webbrowser på din computer, og indtast IP-adressen i browserens adresselinje.
     Skærmbilledet HP EWS vises.
  - c. Klik på fanen Netværk.
  - **d.** Klik på afkrydsningsfeltet på siden Netværk, indtast netværksnavnet (SSID), og klik derefter på knappen **Anvend**. IP-adressen på den mobile enhed vises på siden Netværk.
    - BEMÆRK: Klik på menuen **Trådløs konfiguration** på siden Netværk for at finde netværksnavnet (SSID).
- 3. Vælg **Filer**, og vælg derefter **Udskriv** for at udskrive et dokument fra et program.

BEMÆRK: Hvis der kun er tilsluttet ét produkt, der understøtter HP Direct Print, til det trådløse netværk, udskrives dokumentet. Hvis der er tilsluttet mere end ét produkt, der understøtter HP Direct Print, vises en liste over produkter. Du skal vælge dit produkt, før du går videre til næste trin. Hvis der ikke findes et produkt, bliver du bedt om at søge efter ePrint- eller lokale produkter.

# 5 Løs problemer

• <u>Sådan afhjælper du faxproblemer</u>

## Sådan afhjælper du faxproblemer

## Løsning af problemer med trådløse netværk

#### Installationsprogrammet kan ikke registrere produktet under opsætningsprocessen.

| Årsag                                                                        | Løsning                                                                                                    |
|------------------------------------------------------------------------------|----------------------------------------------------------------------------------------------------|
| Produktet er slukket.                                                        | Kontroller, at produktet tændt og klart. Genstart om nødvendigt<br>produktet.                                                                                                    |
| Produktet er for langt væk fra den trådløse router eller<br>adgangspunktet.  | Flyt produktet tættere på den trådløse router eller<br>adgangspunktet.                                                                                                    |
| Et personligt firewallprogram blokerer kommunikationen.                      | Deaktiver midlertidigt firewallprogrammet for at installere<br>produktet. Genaktiver firewallprogrammet, når<br>produktinstallationen er gennemført. Hvis deaktivering af<br>firewallen gør det muligt at kommunikere med produktet, kan du<br>tildele produktet en statisk IP-adresse og derefter genaktivere<br>firewallen. Find yderligere oplysninger om firewalls, der<br>anvendes i et HP-miljø, på <u>www.hp.com/support/</u><br><u>XP_firewall_information</u> .                                                                                                    |
| Produktet kommunikerer ikke med den trådløse router eller<br>adgangspunktet. | <ul> <li>Kontroller, at indikatoren for trådløs (1) lyser. Hvis den ikke lyser, skal du trykke på knappen Trådløs (1).</li> <li>Flyt produktet tættere på den trådløse router eller adgangspunktet, og prøv igen.</li> <li>Gendan standardindstillingerne for trådløs. Se <u>Gendan standardindstillingerne for trådløs på side 10</u>.</li> <li>Hvis problemet fortsætter, skal du afinstallere produktet og derefter køre installationsprogrammet igen. Når du bliver bedt om netværksindstillinger, skal du angive indstillingerne og derefter fortsætte installationen.</li> </ul> |

| Årsag                                                                                                    | Løsning                                                                                                    |  |
|----------------------------------------------------------------------------------------------------|----------------------------------------------------------------------------------------------------|--|
| De trådløse indstillinger for produktet og netværksindstillingerne<br>stemmer ikke overens.                                                            | Du skal muligvis konfigurere produktets netværksindstillinger<br>manuelt. Kontrollér, at du kender følgende netværksindstillinger:                                                                                                  |  |
|                                                                                                    | Kommunikationstilstand                                                                                                    |  |
|                                                                                                    | • Netværksnavn (SSID)                                                                                                    |  |
|                                                                                                    | • Kanal (kun ad hoc-netværk)                                                                                                    |  |
|                                                                                                    | • Godkendelsestype                                                                                                    |  |
|                                                                                                    | Brug værktøjet til trådløs konfiguration til at konfigurere<br>produktet til at udskrive på et trådløst netværk.                                                                                                    |  |
|                                                                                                    | Hvis problemet fortsætter, skal du afinstallere produktet og<br>derefter køre installationsprogrammet igen. Når du bliver bedt<br>om netværksindstillinger, skal du angive indstillingerne og<br>derefter fortsætte installationen. |  |
| Den trådløse router eller adgangspunktet er konfigureret med et<br>filter for medieadgangskontrol (MAC), som nægter produktet<br>adgang til netværket. | Konfigurer den trådløse router eller adgangspunktet, så listen<br>over accepterede MAC-adresser omfatter produktets<br>hardwareadresse. Se enhedens brugervejledning for at få hjælp.                                               |  |

#### Produktet kan ikke oprette forbindelse til det trådløse netværk.

#### Den trådløse forbindelse deaktiveres nogle gange.

| Årsag                                                           |                                                                                                    | Løsning                                                                                                    |
|-----------------------------------------------------------------|----------------------------------------------------------------------------------------------------|----------------------------------------------------------------------------------------------------|
| Produktmiljøet p<br>situationer kan p                           | åvirker evt. trådløs kommunikation. Følgende<br>åvirke trådløs kommunikation:                                | Flyt produktet til et sted, hvor det kan modtage et jævnt signal<br>fra den trådløse router eller adgangspunktet. Om nødvendigt kan<br>du flytte den trådløse router eller adgangspunktet |
| <ul> <li>Der er en b<br/>produktet e</li> </ul>                 | etonvæg eller en væg med metalindhold mellem<br>og den trådløse router eller adgangspunktet.                 | da nytte den tradisse router etter augangspunktet.                                                                                                    |
| <ul> <li>Fjernsyn, c<br/>mobiltelefe<br/>installeret</li> </ul> | omputerapparater, mikroovne, samtaleanlæg,<br>oner, batteriopladere og strømadaptere er<br>tæt på netværket. |                                                                                                    |
| <ul> <li>Der er en se<br/>netværket.</li> </ul>                 | endestation eller en højspændingsledning tæt på                                                              |                                                                                                    |
| • Et lysstofrø                                                  | ør tæt på netværket tændes eller slukkes.                                                                    |                                                                                                    |

# A Lovpligtige oplysninger

- <u>Overensstemmelseserklæring (trådløse modeller)</u>
- <u>Yderligere erklæringer for trådløse produkter</u>

## Overensstemmelseserklæring (trådløse modeller)

#### Overensstemmelseserklæring

ifølge ISO/IEC 17050-1 og EN 17050-1

| Producentens navn:                    | HP Inc.                                  | DoC#: BOISB-0901-05-rel.10                    |
|---------------------------------------|------------------------------------------|-----------------------------------------------|
| Producentens adresse:                 | 11311 Chinden Boulevard                  |                                               |
|                                       | Boise, Idaho 83714-1021, USA             |                                               |
| erklærer herved, at produktet         |                                          |                                               |
| Produktnavn:                          | HP LaserJet Pro M1217nfw MFP-serien      |                                               |
|                                       | HP HotSpot LaserJet Pro M1218nfs MFP     |                                               |
| Lovpligtigt modelnummer <sup>2)</sup> | B0ISB-0901-05                            |                                               |
| Produkttilbehør:                      | ALLE                                     |                                               |
| Tilbehør 4)                           | BOISB-0906-00 — (US-Faxmodul LIU)        |                                               |
|                                       | BOISB-0906-01– (Euro-Faxmodul LIU)       |                                               |
|                                       | BOISB-0906-04 – (AP-faxmodul LIU)        |                                               |
|                                       | SDGOB-0892 — (Trådløst modul)            |                                               |
| Printerpatroner:                      | CE285A, CC388A                           |                                               |
| overholder følgende produktspec       | ifikationer:                             |                                               |
| SIKKERHED:                            | IEC 60950-1:2005 +A1:2009 / EN60950-7    | 1:2006 +A11:2009 +A1:2010 +A12:2011           |
|                                       | IEC 60825-1:1993 +A1 +A2 / EN 60825-1    | :1994 +A1 +A2 (klasse 1 Laser-/LED-produkter) |
|                                       | IEC 62479:2010 / EN 62479:2010           |                                               |
|                                       | GB4943.1-2011                            |                                               |
| EMC:                                  | CISPR22:2005 +A1/EN55022:2006 +A1 -      | klasse B <sup>1)</sup>                        |
|                                       | EN 61000-3-2:2006 +A1:2009 +A2:2009      |                                               |
|                                       | EN 61000-3-3:2008                        |                                               |
|                                       | EN 55024:2010                            |                                               |
|                                       | FCC-sagsbetegnelse 47 CFR, afsnit 15, Kl | asse B/ICES-003, udgave 4                     |
|                                       | GB9254-1998, GB17625.1-2003              |                                               |
| TELEKOM: <sup>3)</sup>                | ES 203 021, FCC-sagsbetegnelse 47 CFR,   | afsnit 68 <sup>3)</sup>                       |
|                                       | FCC-sagsbetegnelse 47 CFR, afsnit 15, ur | iderafsnit C (afsnit 15.247)/IC: RSS-210      |
| RADIO: <sup>4)</sup>                  | EN 301 489-1:V1.9.2/EN 301 489-17:V2.    | 2.1                                           |
|                                       | EN 300 328: V1.8.1                       |                                               |
|                                       | FCC-sagsbetegnelse 47 CFR, afsnit 15, ur | iderafsnit C (afsnit 15.247)/IC: RSS-210      |
|                                       | IEC 62311:2007/EN62311:2008              |                                               |

| ENERGIFORBRUG: | Bestemmelse (EC) nr. 1275/2008 |
|----------------|--------------------------------|
|                | EN50564:2011 ; IEC62301 :2011  |
| RoHS:          | EN50581:2012                   |

#### Supplerende oplysninger:

Produktet overholder kravene i EMC-direktivet 2004/108/EC, lavspændingsdirektivet 2006/95/EC, R&TTE-direktivet 1999/5/EC, Ecodesigndirektivet 2009/125/EC og RoHS-direktivet 2011/65/EU, og bærer CE-mærket **( c** i overensstemmelse hermed.

Denne enhed overholder afsnit 15 i FCC-bestemmelserne. Brugen af den skal ske i henhold til følgende to betingelser: (1) Denne enhed må ikke forårsage skadelig interferens, og (2) denne enhed må kunne modtage eventuel interferens, herunder interferens, som kan bevirke uønsket drift.

- 1. Produktet blev testet i en typisk konfiguration med pc-systemer fra HP.
- 2. Af hensyn til lovgivningsmæssig identifikation er produktet tildelt et lovpligtigt modelnummer. Dette nummer må ikke forveksles med produktnavnet eller produktnummeret.
- Godkendelser og standarder for telekommunikation for de pågældende lande/områder gælder for dette produkt, tillige med dem på listen ovenfor.
- 4. Dette produkt benytter et analogt faxtilbehørsmodul og trådløst modul med de lovpligtige modelnumre: BOISB-0906-00 (US-LIU) eller BOISB-0906-01 (EURO LIU) eller BOISB-0906-04 (AP LIU) og SDGOB – 0892 (trådløst modul), som nødvendigt for at overholde de tekniske lovkrav i de lande/områder, hvor dette produkt sælges.

#### Shanghai, Kina

#### 1. november 2015

#### Kun vedrørende lovgivningsmæssige emner:

| Kontakt i Europa:    | HP Deutschland GmbH, HP HQ-TRE, 71025 Boeblingen, Tyskland <u>www.hp.com/go/certificates</u> |
|----------------------|----------------------------------------------------------------------------------------------|
| Kontaktperson i USA: | HP Inc., 1501 Page Mill Road, Palo Alto 94304, USA 650-857-1501                              |

## Yderligere erklæringer for trådløse produkter

## Erklæring om overensstemmelse med FCC-bestemmelser - USA

#### **Exposure to radio frequency radiation**

FORSIGTIG: The radiated output power of this device is far below the FCC radio frequency exposure limits. Nevertheless, the device shall be used in such a manner that the potential for human contact during normal operation is minimized.

In order to avoid the possibility of exceeding the FCC radio frequency exposure limits, human proximity to the antenna shall not be less than 20 cm during normal operation.

This device complies with Part 15 of FCC Rules. Operation is subject to the following two conditions: (1) this device may not cause interference, and (2) this device must accept any interference, including interference that may cause undesired operation of the device.

FORSIGTIG: Based on Section 15.21 of the FCC rules, changes of modifications to the operation of this product without the express approval by HP may invalidate its authorized use.

## **Erklæring for Australien**

This device incorporates a radio-transmitting (wireless) device. For protection against radio transmission exposure, it is recommended that this device be operated no less than 20 cm from the head, neck, or body.

## **ANATEL-erklæring for Brasilien**

Este equipamento opera em caráter secundário, isto é, não tem direito à proteção contra interferência prejudicial, mesmo de estações do mesmo tipo, e não pode causar interferência a sistemas operando em caráter primário.

## **Erklæring for Canada**

**For Indoor Use**. This digital apparatus does not exceed the Class B limits for radio noise emissions from digital apparatus as set out in the radio interference regulations of the Canadian Department of Communications. The internal wireless radio complies with RSS 210 of Industry Canada.

**Pour l'usage d'intérieur**. Le présent appareil numérique n'émet pas de bruits radioélectriques dépassant les limites applicables aux appareils numériques de Classe B prescribes dans le règlement sur le brouillage radioélectrique édicté par le Ministère des Communications du Canada. Le composant RF interne est conforme à la norme CNR-210 d'Industrie Canada.

## Produkter med 5 GHz-drift - Canada

FORSIGTIG: Ved brug af IEEE 802.11a trådløst LAN er dette produkt begrænset til indendørsbrug pga. dets drift inden for frekvensområdet 5,15 til 5,25 GHz. Canada kræver, at dette produkt bruges indendørs inden for frekvensområdet 5,15 til 5,25 GHz for at reducere den potentielle risiko for skadelig interferens fra mobilsatellitsystemer på samme kanal. Højspændingsradarer er primær bruger af båndene 5,25 til 5,35 GHz og 5,65 til 5,85 GHz. Disse radarstationer kan forårsage interferens med og/eller beskadigelse af denne enhed.

## Udsættelse for højfrekvensstråling (Canada)

ADVARSEL! Udsættelse for højfrekvensstråling Denne enheds strålingsstyrke ligger under de tilladte grænser for udsættelse for højfrekvensstråling i Canada. Dog skal enheden bruges på en sådan måde, at den potentielle kontakt med mennesker er minimal under normal drift.

For at undgå muligheden for at overskride grænseværdierne for udsættelse for højfrekvensstråling i Canada skal afstanden mellem personer og antennerne være over 20 cm.

## **Regulativbemærkninger for EU**

Dette produkts telekommunikationsfunktioner må anvendes i følgende EU- og EFTA-lande/områder:

Belgien, Bulgarien, Danmark, Estland, Finland, Frankrig, Grækenland, Holland, Irland, Island, Italien, Cypern, Letland, Liechtenstein, Litauen, Luxembourg, Malta, Norge, Polen, Portugal, Rumænien, Schweiz, Slovakiet, Slovenien, Spanien, Storbritannien, Sverige, Tjekkiet, Tyskland, Ungarn og Østrig.

### Bemærkning om brug i Rusland

Существуют определенные ограничения по использованию беспроводных сетей (стандарта 802.11 b/ g) с рабочей частотой 2,4 ГГц: Данное оборудование может использоваться внутри помещений с использованием диапазона частот 2400-2483,5 МГц (каналы 1-13). При использовании внутри помещений максимальная эффективная изотропно—излучаемая мощность (ЭИИМ) должна составлять не более 100мВт.

### **Mexico-erklæring**

Aviso para los usuarios de México

"La operación de este equipo está sujeta a las siguientes dos condiciones: (1) es posible que este equipo o dispositivo no cause interferencia perjudicial y (2) este equipo o dispositivo debe aceptar cualquier interferencia, incluyendo la que pueda causar su operación no deseada."

Para saber el modelo de la tarjeta inalámbrica utilizada, revise la etiqueta regulatoria de la impresora.

## **Erklæring for Taiwan**

#### 低功率電波輻射性電機管理辦法

- 第十二條 經型式認證合格之低功率射頻電機,非經許可,公司、商號或使用者 均不得擅自變更頻率、加大功率或變更原設計之特性及功能。
- 第十四條 低功率射頻電機之使用不得影響飛航安全及干擾合法通信;經發現有 干擾現象時,應立即停用,並改善至無干擾時方得繼續使用。 前項合法通信,指依電信法規定作業之無線電通信。 低功率射頻電機須忍受合法通信或工業、科學及醫療用電波輻射性電 機設備之干擾。

## 당해 무선설비는 운용 중 전파혼선 가능성이 있음

Mærkning af kabelforbundet/trådløs vietnamesisk telekommunikation for godkendte ICTQC-type produkter

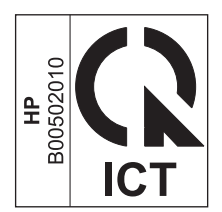

# Indeks

#### D

dokumentkonventioner iii

### E

ePrint bruge 12 HP Direct Print 12

### G

gendanne, indstillinger for trådløs 10

#### H

HP Direct Print bruge 12

#### l

indstillinger, trådløs gendanne standard 10

#### K

kontrolpanel knapper og indikatorer 2 menuer 6

### L

løsning af problemer med trådløse netværk 14

#### P

problemløsning problemer med trådløse netværk 14 tilslutning 14

#### T

tilslutning løsning af problemer 14